# 7. 保証記録請求 (1)担当者による登録・承認申請(1/3)

#### 【でんさい担当者ステータス画面】

| でんさい担当者ステータ                                           | 2.64                                                     |                 |         | DEATTO               |
|-------------------------------------------------------|----------------------------------------------------------|-----------------|---------|----------------------|
|                                                       |                                                          |                 |         |                      |
| 2012年12月26日 末曜日<br>0102利用者日                           |                                                          |                 |         |                      |
| 教育ログオン日時 2012年1<br>2回教ログオン日時 2013年<br>3回教ログオン日時 2013年 | 月25日 11時(1923時<br>12月16日 11時(1935年<br>12月16日 11時25日9月18日 |                 |         | 0 808                |
| ビメールアドレス1                                             |                                                          |                 |         | sys-ebellhigsbank.co |
| 新田川スワード変更日付                                           |                                                          |                 |         | 2012年12月05           |
| <ul> <li>未読通知件数</li> <li>② どなたからもが見られて</li> </ul>     | しない (通知が) 1月初ります。(通知の時期秋末一覧                              | のら、他の中国を確認していたさ | s.v. (  |                      |
| 2 決済口座情報                                              |                                                          |                 |         |                      |
| 全部9800名                                               | 支店名                                                      | 118             | 口度委号    |                      |
| 肥(出銀行                                                 | 新町支店                                                     | 出现              | 8000021 |                      |
|                                                       |                                                          |                 |         |                      |
| ■ 承認特件数                                               |                                                          |                 |         |                      |
| ★認時件数<br>業務名                                          | #12/4/438                                                | 1               |         |                      |

#### 【債権情報(債権者立場)一覧】

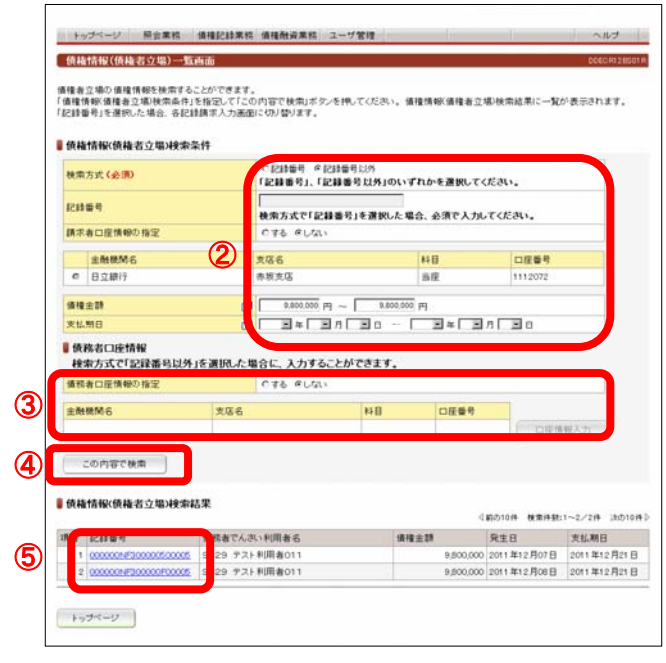

でんさい担当者ログオン後のトップ画面です。

①メニューバーの<u>債権記録業務</u>ー保証記録請求ボタンをクリック してください。

債権者の立場で保有している「でんさい」を検索する画面です。

「債権情報(債権者立場)検索条件」で保証記録を請求するでんさ いを検索してください。

②債権情報(債権者立場)検索条件

- <検索方式>
- 「記録番号」、「記録番号以外」のいずれかを選択してください。 <記録番号>
- 検索方式で「記録番号」を選択した場合、入力してください。
- <請求者口座情報の指定> 決済口座が複数口座あり、決済口座をキーにでんさいを検索 する場合「する」を選択してください。 「する」を選択した場合は、下欄の決済口座一覧の中から決済 口座を選択してください。
- <債権金額、支払期日> 検索方式で「記録番号以外」を選択した場合、何れかに検索条 件を入力してください。
- ③債務者口座情報

検索方式で「記録番号以外」を選択し、債務者口座を指定し 検索する場合は、「債務者口座情報の指定」で「する」を選択し 口座情報を入力してください。 口座情報は口座情報入力ボタンをクリックし、【口座選択(金融 機関選択)】画面で、金融機関名、支店名、科目、口座番号を 入力してください。

④条件を入力後、この内容で検索ボタンをクリックしてください。

⑤条件に合致するでんさいが「債権情報(債権者立場)検索結果 欄」に表示されますので、保証記録請求を行うでんさいの記録 番号をクリックしてください。

# 7. 保証記録請求 (1)担当者による登録・承認申請(2/3)

#### 【保証記録入力画面】

|   | トップページ 層会                                     | 果桔 值接記錄果桔 值接触说                                                | 業務 ユーザ管理                                | l.                    | ~NJ           | 保証記録請求する相手方を指定する画面です。                               |
|---|-----------------------------------------------|---------------------------------------------------------------|-----------------------------------------|-----------------------|---------------|-----------------------------------------------------|
|   | 保証記録入力画面                                      |                                                               |                                         |                       | DOURH21 EE1 R | 保証記録を請水するでんさい情報を確認のつえ、保証人情報を                        |
|   | 保証記錄:入力》保証                                    | EC18: #120 M \ (#121218: #1                                   | 3依赖完了                                   |                       |               | 入力し入力内容の確認ボタンをクリックしてください。                           |
|   | 保証を請求する債権を確認<br>なお、請求にあたり、管理に<br>保証を請求する債権を指定 | B」、「保証人情報」を入力して「入力<br>こ利用するための情報を「請求者任」<br>3し直す場合は「一覧に戻る」ボタンを | り寄の確認」ボタンを押<br>思情報」として任思に指定<br>押してください。 | ノてください。<br>2することができまう |               | 6保証人情報<br>保証人のでんさい利用者番号と口座情報を入力してください。              |
|   | ● 債権者情報(請求者)                                  |                                                               |                                         |                       |               |                                                     |
|   | でんさい利用者番号                                     | 000000NG0                                                     | 100 MO10                                |                       |               | 口座情報は口座情報人力ボタンをクリックし、【口座選択】画                        |
|   | COULT FORMULA                                 | 2062 77                                                       | - emetric                               | Location and          |               | 面で入力して/ださい                                          |
|   | 重触機M6                                         | 支店名                                                           | 4B                                      | 口庄香考                  |               | 面(スカレインとい。                                          |
|   |                                               | 10000                                                         | 19.6                                    | 11120/2               |               |                                                     |
|   | BRAE/CHITR (32.90)                            |                                                               | _                                       |                       |               | ⑦恚求老任音悟龆                                            |
|   | でんさい利用者番号                                     | 000000.51                                                     |                                         |                       |               | ①明小日 [1] 志 [1] 秋                                    |
| ש | 主敵機開名                                         | 支店名                                                           | 料目                                      | 口庄委号                  |               | 請求者側での管理に利用するため、この記録請求を特定する                         |
|   | 日立線行                                          | 赤坂支店                                                          | 当度                                      | 2000038               | 口座情報入力        | ための番号を、40桁以内(半角英数字※英字の場合は大文                         |
|   | ● 值档情報                                        |                                                               |                                         |                       |               | 字)で任意に入力できます。                                       |
|   | 記錄量号                                          | 000000NF3                                                     | 00000500005                             |                       |               | · · · · · · · · · · · · · · · · · · ·               |
|   | 續確全群                                          |                                                               | 9,800,000 円                             |                       |               |                                                     |
|   | 支払期日                                          | 2011年12月                                                      | 21 🗄                                    |                       |               | ② 入 カ 内 突 た 確認 の ろ え 入 カ 内 突 の 確認 ボ タン た ク リックレ て / |
|   | 電子記錄予定年月日                                     | 2011年12月                                                      | 07日                                     |                       |               | の人力内谷を確認のノた人力内谷の確認パランをソリソンしてく                       |
|   | 課意制限の有量                                       | 参照なし                                                          |                                         |                       |               | ださい。保証記録を請求するでんさいを変更する場合は                           |
|   | ■請求者任意情報<br>請求者任意情報                           |                                                               |                                         |                       |               | 一覧に戻るボタンをクリックしてください。                                |
| 8 | 入力内容の確認                                       | →知に <b>戻</b> る                                                |                                         |                       |               |                                                     |

#### 【承認依頼画面】

| NETT 4 COMPLY INCOME.                                                                                                    | タンを押してください。 | 目標してください。      |             |         |  |
|----------------------------------------------------------------------------------------------------|-------------|----------------|-------------|---------|--|
| 0 - 0 millita                                                                                                    | 承認依頼画面です    | . まだ保証記録調オ     | ロは完了していませ   | :h.     |  |
| ■ 依権者情報(請求者)                                                                                                    |             |                |             |         |  |
| でんさい利用者番号                                                                                                    |             | 000000NG0      |             |         |  |
| でんさい利用者名                                                                                                    |             | 9529 テスト利用     | 用者012       |         |  |
| 主触教M6                                                                                                    | 支援名         |                | 89 EI       | 口徑做号    |  |
| 日立耕行                                                                                                    | 赤拔支         | 8              | à12         | 1112072 |  |
| 保证人情報                                                                                                    |             |                |             |         |  |
| でんさい利用者番号                                                                                                    |             | 000000.84      |             |         |  |
| でんさい利用者も                                                                                                    |             | 9529 口座 文      | ×           |         |  |
| 主动铁桥名                                                                                                    | 支店名         |                | 84日         | 口徑香号    |  |
| 日立期行                                                                                                    | 赤板支         | 6              | 商臣          | 2000038 |  |
| ■ 债格情報                                                                                                    |             |                |             |         |  |
| 8218番号                                                                                                    |             | 000000NF30000  | 0500005     |         |  |
| 值程注却                                                                                                    |             |                | 9,800,000 円 |         |  |
| 大型制出<br>●天田は天空を自由                                                                                                    |             | 2011 #12 月21 日 |             |         |  |
| 建造制限の有葉                                                                                                    |             | NUBAL          |             |         |  |
| 113-12-22-47-13-15-142                                                                                                    |             |                |             |         |  |
| and the second second s |             |                |             |         |  |

でんさいの保証記録の承認依頼(担当者から管理者へ)画面です。

⑨担当者コメント(任意) 承認依頼にあたり、担当者から管理者へのコメントを入力すること ができます。(20文字以内)

⑩表示されている内容でよろしければ承認依頼ボタンをクリックして ください。 修正する場合は戻るボタンを押してください。

7. 保証記録請求 (1)担当者による登録・承認申請(3/3)

【承認依頼完了画面】

| #自己は-人力> 保住は                   | IN FILM                               | 記録:承認依賴完了           |         |  |
|--------------------------------|---------------------------------------|---------------------|---------|--|
| (証記録の承認依頼が完了                   | しました。                                 |                     |         |  |
| 保証記録の承認                        | 依頼が完了しました。                            | ŝ                   |         |  |
| 受付番号195292<br>受付日時:20113       | 2111201000000427U<br>112月08日 13時41分24 | ю.                  |         |  |
| 0 : 0 milit #                  | 認体験完了画面です                             | ,まだ保証記録請求は完了し       | ていません。  |  |
| 使藏者情報(請求者)                     | 1                                     |                     |         |  |
| でんぷい利用書類な                      | 0                                     | 529 871 HIRMO12     |         |  |
| CASSIMPHING                    | -                                     | 525 7X1 FIM 8012    |         |  |
| 全制統列名                          | 25.2                                  | 110                 | 口压着导    |  |
| 0.52.4017                      | 带被求凶                                  | 59                  | 1112072 |  |
| <b>GERVIEW</b>                 |                                       |                     |         |  |
| でんざい利用者費用                      | 0                                     | 00000.54            |         |  |
| COSC MUNISED                   | 2                                     | 929 LHE K.K.        |         |  |
| 自動機構名                          | 常落名                                   | ¥1 []               | 口座番号    |  |
| 日立朝行                           | 赤拔支店                                  | 当度                  | 2000038 |  |
| 債権情報                           |                                       |                     |         |  |
| 已錄量符                           | 0                                     | 00000NF300000500005 |         |  |
| 唐権全群                           |                                       | 9,800,000 円         |         |  |
| 大仏朝日                           | 2                                     | 011年12月21日          |         |  |
| 量子記錄予定年月日                      | 2                                     | 011年12月07日          |         |  |
| 創造制制設力有無                       |                                       | 09/20-              |         |  |
|                                |                                       |                     |         |  |
| 請求者任意情報                        | 2                                     |                     |         |  |
| 請求者任意情報<br><sup>真宗</sup> 者任意情報 |                                       |                     |         |  |
| 請求者任意情報<br>请求者任意情報             |                                       |                     |         |  |

でんさいの保証記録の承認依頼(担当者から管理者へ)完了 の画面です。

※保証記録請求を完了させるには、管理者による承認手続が 必要です。

管理者による承認手続は、P30を参照してください。

ヘルプ

480108 N#881-2/28 :001080

#### 7. 保証記録請求 (2)管理者による承認(1/2)

| トップページ 居会                                                    | 王府 法指定非正称                                               | ユーザ管理 | 1       | ~110              |
|--------------------------------------------------------------|---------------------------------------------------------|-------|---------|-------------------|
| でんさい管理者ステータス                                                 | 4.61                                                    |       |         | COATT             |
| 2012年12月24日 水曜日<br>01日22利用者日                                 |                                                         |       |         |                   |
| #国ログオン日時 2012年12月<br>2回前ログオン日時 2012年12月<br>2回前ログオン日時 2019年12 | 116 12000692100<br>9150 10001090300<br>9116 11003794400 |       |         | 10 M 10           |
| Ex-1/791231                                                  |                                                         |       |         | sys-ebe@higobanki |
| 範囲パスワード変更日付                                                  |                                                         |       |         | 2012年12月          |
| ● 決済口疫情報                                                     |                                                         |       |         |                   |
| 2149005                                                      | 支店名                                                     | 48    | 口座委号    |                   |
| 肥油肥行                                                         | 新町支店                                                    | 58    | 0000021 |                   |
| 🖥 取引未承認件数                                                    |                                                         |       |         |                   |
| 業務名                                                          | 未承担仲裁                                                   | 1     |         |                   |
| 発生記術課業                                                       |                                                         | 0     |         |                   |
| 1000264087                                                   |                                                         | 0     |         |                   |
| (FEEDERMARCH)                                                |                                                         | 0     |         |                   |
| 分割除液起時間末                                                     |                                                         | 0     |         |                   |
| OF THE OWNER AND ADDRESS OF                                  |                                                         | 0     |         |                   |
| ARICHTER                                                     |                                                         |       |         |                   |

でんさい管理者ログオン後のトップ画面です。

①メニューバーの<u>債権記録業務</u>ー未承認一覧 ボタンをクリック してください。

#### 未承認または承認エラーとなっている記録請求等の一覧を表示 します。

#### ②未承認一覧

承認を行う記録請求明細をクリックしてください。

| トップページ |  |  |
|--------|--|--|
|        |  |  |
|        |  |  |
|        |  |  |
|        |  |  |
|        |  |  |
|        |  |  |

 承認依頼日
 機種金額
 支払用日
 電子記録年月日
 担当者からのコパント
 承認ステータス

 2011年12月06日
 7,000,000
 2011年12月21日
 2011年12月06日
 2011年12月06日
 2011年12月06日

 2011年12月06日
 5,900,000
 2011年12月21日
 2011年12月06日
 2011年12月06日

#### 【保証記録承認画面】

【未承認一覧画面】

未承認一覧直面

■ 未承認一覧

トップページ 服会業務 価権記録業務 ユーザ管理

未承認の請求情報を確認いただけます。 「記録請求内容」を選択した場合、各請求承認画面に切り替ります。

| 結婚がある場合は「管理者:                     | は、この内部で語 |                       | 和助 パアノオに 白いっ |            |  |
|-----------------------------------|----------|-----------------------|--------------|------------|--|
|                                   | シントリに理由を | 記入の上「営承認は             | タンを押してください   | <b>*</b> - |  |
| 0. ommit #                        | izaart.i | 尼保护总统的职业等             | 276762#6.    |            |  |
|                                   |          |                       |              |            |  |
| 債権者情報(請求者)                        |          |                       |              |            |  |
| でんさい利用者番号                         |          | 000000NG0             |              |            |  |
| でんさい利用者名                          |          | 9529 テスト和             | 用者012        |            |  |
| 金融機關名                             | 支店名      | 5                     | 料目           | 口座番号       |  |
| 日立統行                              | 赤斑乡      | গ্রহ                  | 出版           | 1112072    |  |
| 保证人情報                             |          |                       |              |            |  |
| でんさい利用者番号                         |          | 000000.64             |              |            |  |
| でんさい利用者名                          |          | 9529 口座 東             | ₹            |            |  |
| 金融機械名                             | 支店者      | 5                     | 料目           | 口度偏导       |  |
| 日立銀行                              | 赤银头      | tis .                 | 当度           | 2000038    |  |
| 使稀情解                              |          |                       |              |            |  |
| 已经做开                              |          | 000000NF30000         | 0500005      |            |  |
| 債種金額                              |          |                       | 9,800,000 円  |            |  |
| 支払利日                              |          | 2011年12月21日           | 2            |            |  |
| 電子記録予定年月日                         |          | 2011年12月07日<br>autoru | S            |            |  |
| WAR WHEN THE                      |          | mate a C              |              |            |  |
| and the set of the set of the set |          |                       |              |            |  |
| 請求者任意情報                           |          |                       |              |            |  |

#### でんさい担当者が行った保証記録請求登録の承認画面です。

③管理者コメント(任意) 必要に応じ、コメントを入力してください。(20文字以内)

# ④表示されている内容でよろしければ、 この内容で保証記録申込ボタンをクリックしてください。 承認しない場合は否承認ボタンをクリックしてください。

※<br />
否承認とした場合は、でんさい担当者による修正と再承認<br />
依頼が必要です。

# 7. 保証記録請求 (2)管理者による承認(2/2)

#### 【保証記録結果画面】

| RECH: #U > REC                 | 8:8末                          |                       |             |         |                 |
|--------------------------------|-------------------------------|-----------------------|-------------|---------|-----------------|
| WE記録が完了しました。<br>結果内容を確認してください。 |                               |                       |             |         |                 |
| 保証記録が完了し                       | alle.                         |                       |             |         |                 |
| 受付番号:9529201<br>受付日時:2011年1    | 11120100000049<br>12月06日14時28 | 0U<br>分23粉            |             |         |                 |
| 10 million 7/                  | しめいキットの記                      | 日内容を表示していま            | я.          |         |                 |
| 債権者情報(請求者)                     |                               |                       |             |         |                 |
| 利用者做号                          |                               | 000000NIG0            |             |         |                 |
| 属性                             |                               | 信人事業者                 |             |         |                 |
| 法人名/個人事業者名                     |                               | 9529 テスト利用4           | 8012        |         |                 |
| 1著名                            |                               | -                     |             |         |                 |
| 25<br>                         |                               | and the second second |             |         |                 |
| 注册                             |                               | 神奈川県横浜市西              | 区伊勢町012     |         |                 |
| (表著名)                          |                               |                       |             |         |                 |
| 上酚硫酰名                          | 支店名                           |                       | 料目          | 口圧番号    | 口座名義人           |
| 」立線行                           | 赤板支店                          | 8                     | 当座          | 1112072 | 9529721/3724012 |
| 保証人情報                          |                               |                       |             |         |                 |
| 但用者做句                          |                               | 000000.54             |             |         |                 |
| 4性                             |                               | 個人事業者                 |             |         |                 |
| 4人名/個人事業者名                     |                               | 9529 口座 東東            |             |         |                 |
| 6 <b>8</b> 6                   |                               |                       |             |         |                 |
| 1号                             |                               |                       |             |         |                 |
| 主所                             |                               | 神奈川県横浜市西              | 区伊勢町        |         |                 |
| 6番名                            |                               |                       |             |         |                 |
| 自動機關名                          | 支店名                           |                       | 料目          | 口座番号    | 口座名義人           |
| 3立脚行                           | 佛服支店                          | ð                     | 游理          | 2000038 | 274" 1027 2     |
| 主たる債務者情報                       |                               |                       |             |         |                 |
| 属性                             |                               | 個人事業者                 |             |         |                 |
| 去人名/個人事業者名                     |                               | 9529 テスト利用4           | 011         |         |                 |
| F#6                            |                               |                       |             |         |                 |
| 里号                             |                               |                       |             |         |                 |
| 注所                             |                               | 神奈川県横浜市西              | 区伊勢町011     |         |                 |
| 2.香杏2                          |                               | 1                     |             |         |                 |
| 上触機開名                          | 支店名                           |                       | ¥8          | 口压香号    | 口度名義人           |
| 3立期行                           | 赤拔支店                          | δ                     | 出臣          | 1112071 | 0529年ストリヨウシヤ011 |
| 使植情報                           |                               |                       |             |         |                 |
| 111番号                          |                               | 000000NF3000005       | 00005       |         |                 |
| 推注制                            |                               | 1                     | .800,000 FE |         |                 |
| 14.111日                        |                               | 2011年12月21日           |             |         |                 |
| 電子記錄予定年月日                      |                               | 2011年12月08日           |             |         |                 |
|                                |                               |                       |             |         |                 |
| DEAD ST AL                     |                               |                       |             |         |                 |
| おぼむコント                         |                               |                       |             |         |                 |

でんさい担当者が行った保証記録請求登録の承認が完了した 画面です。

※保証記録請求が成立するためには、保証人の承諾が必要 です。

画面の内容は、でんさいネットから受信した結果の情報を表示 しています。

#### 8. 保証記録請求の承諾

(1) 担当者による承諾の登録・承認申請(1/3)

#### 【でんさい担当者ステータス画面】

| でんさい担当者ステータ                                            | 2.前前                                                 |                |         | DD-41131            |
|--------------------------------------------------------|------------------------------------------------------|----------------|---------|---------------------|
|                                                        |                                                      |                |         |                     |
| 2012年12月26日 末曜日<br>01日2利用者日                            |                                                      |                |         |                     |
| 新聞ログオン目時 2012年11<br>2回新ログオン日時 2012年<br>3回新ログオン日時 2013年 | 月19日 11時1+911時<br>12月1日 11時3+901時<br>12月1日 11時35941時 |                |         | 0 801               |
| Eメールアドレス1                                              |                                                      |                |         | sys-ebe@higsbarik.c |
| 前田・スワード変更日付                                            |                                                      |                |         | 2012年12月0           |
| 未经通知件数                                                 |                                                      |                |         | <b>a</b> 499        |
| C Extendencesho                                        | いれい通知が1件取ります。通知情報検索一覧                                | から通知中国を確認していたき | 5%      |                     |
| ■ 決済口座価報                                               |                                                      |                |         |                     |
| 2399005                                                | 支店名                                                  | 料田             | 口座委号    |                     |
| 肥油油行                                                   | 新町支店                                                 | 当座             | 8000021 |                     |
|                                                        |                                                      |                |         |                     |
| ■ 承認時作政                                                |                                                      |                |         |                     |
| ▲ 建設時件数<br>業務名                                         | 单超24件数                                               |                |         | 0 5.0               |

| an l | 1980<br>1980 | 000000E28000000000                      | 利用 <b>a</b> 6 | 記錄廣求內容<br>保証記錄子將依赖通知 | 調求日<br>2012年12月20日 | 電子記録年月日<br>2012年12月20日 | 永括否12期限<br>2012年12月27日 | ステー<br>承諾 |
|------|--------------|-----------------------------------------|---------------|----------------------|--------------------|------------------------|------------------------|-----------|
|      |              | 000000000000000000000000000000000000000 |               | 保証記録承認依頼通知           | 2012年12月20日        | 2012年12月20日            | 2012年12月27日            |           |
|      |              | 000000808000080008                      |               | 保証記録承諾依頼通知           | 2012年12月20日        | 2012年12月20日            | 2012年12月27日            |           |
|      |              | 00000060800000000000                    |               | 保护护输承续依赖通知           | 2012年12月20日        | 2012年12月20日            | 2012年12月27日            |           |

でんさい担当者ログオン後のトップ画面です。

①メニューバーの<u>債権記録業務</u>一承認否認ボタンをクリック してください。

債権者から保証記録請求が行われた場合、保証人がその内容 を確認し、承諾することで保証記録が成立します。 本画面は、承諾または否認を行う必要がある記録請求を検索し 一覧表示する画面です。

保証記録請求の承諾依頼の場合は、 記録請求内容欄に「保証記録承諾依頼通知」と表示されます。

②承諾/否認検索条件

検索条件を入力し<mark>この内容で検索</mark>ボタンをクリックしてください。 指定された条件で、承諾/否認が必要な記録請求を検索し、 「承認/否認検索結果欄」に一覧表示します。

#### ③承諾/否認検索結果

<記録番号>

承諾/否認を行う記録請求の記録番号をクリックしてください。 選択した記録請求の「承諾画面」に切替ります。

<承諾/否認期限>

承諾/否認は、記録請求内容の通知後5銀行営業日以内(通知 日を含む)に行う必要があるため、その期限を表示しています。 予約の場合は、予約指定日の承諾依頼の通知から、5銀行営業 日後(通知日を含む)の日付を表示しています。

<ステータス>

記録請求が取消された場合、または期限経過によりみなし否認となった場合、承諾/否認ができなくなるため、その情報を表示しています。

# 8. 保証記録請求の承諾 (1)担当者による承諾の登録・承認申請(2/3)

#### 【保証記録承諾入力画面】

| 下記の後端の言を確認し、応認区分<br>債権を指定し直す場合は「一知に戻る<br>【 保証人情報(請求者)<br>】<br>通性<br>注人名/個人事業者名 | で「承諾」または<br>6」ボタンを押し | に苦認」を遵約して「入力内<br>てくだろい。                                                                                                    | 音の確認」ボタン     | emutosan, |                 |
|--------------------------------------------------------------------------------|----------------------|----------------------------------------------------------------------------------------------------|--------------|-----------|-----------------|
| () 保証人情報() 訴求者)<br>() 保証人情報() 訴求者)<br>() 法人名/(但人事業者名)                          | 5]#92@ <b>#</b> U    | ((280.                                                                                                    |              |           |                 |
| 保証人情報(請求者)<br>調性<br>法人名/個人事業者名                                                 |                      |                                                                                                    |              |           |                 |
| 属性<br>法人名/個人事業者名                                                               |                      |                                                                                                    |              |           |                 |
| 法人名/信人事業者名                                                                     |                      | 法人(金融機関を除く)                                                                                                    |              |           |                 |
|                                                                                |                      | 0118日立製作所03                                                                                                    |              |           |                 |
| 1186                                                                           |                      |                                                                                                    |              |           |                 |
| 屋号                                                                             |                      |                                                                                                    |              |           |                 |
| 住所                                                                             |                      | 神奈川県横浜市西区住                                                                                                    | \$\$BI3      |           |                 |
| 代表者名                                                                           |                      | 日立 太郎                                                                                                    |              |           |                 |
| +MAMAS                                                                         | *0.6                 |                                                                                                    | NB           | 0268      | 0668            |
| みちのく観行                                                                         | *521                 | Kel                                                                                                    | 当座           | 3333333   | とうきた(サランヨセロサン   |
| 1 1. 7. (K 10 16 48 48                                                         |                      |                                                                                                    |              |           |                 |
| 王たる異体な回帰                                                                       |                      | (# 1 /d=####################################                                                                                                    |              |           | 1               |
| は、 (個人事業者名                                                                     |                      | 0118日7副作用01                                                                                                    |              |           |                 |
| お書名                                                                            |                      | and a second second sec |              |           |                 |
| 屋号                                                                             |                      |                                                                                                    |              |           |                 |
| 住所                                                                             |                      | 神奈川県桃浜市西区住                                                                                                    | (6)町1        |           |                 |
| 代表者名                                                                           |                      | 日立 太郎                                                                                                    |              |           |                 |
| +BHMAC                                                                         | 支援会                  |                                                                                                    | HB.          | 口接着是      | 口店会長人           |
| みちのく語行                                                                         | <b>本広営</b> 業         | RAE                                                                                                    | 出版           | 1111111   | 19951(192)300(1 |
| 1 48 18 48 40                                                                  |                      |                                                                                                    | Lie of       | 1.00101   |                 |
|                                                                                |                      | 0000005000005000                                                                                                    | n            |           |                 |
| (612:11)                                                                       |                      |                                                                                                    | ~<br>100000円 |           |                 |
| 支払期日                                                                           |                      | 2013年11月29日                                                                                                    |              |           |                 |
| 電子記錄予定年月日                                                                      |                      | 2012年12月20日                                                                                                    |              |           |                 |
|                                                                                |                      |                                                                                                    |              |           |                 |
| 建定由任用情報                                                                        |                      | 1                                                                                                    |              |           |                 |
|                                                                                | _                    |                                                                                                    |              |           |                 |
| - 10 - 10 - 17 ( 22 - 18 )<br>- 1877 ( )                                       |                      | 0.040                                                                                                    |              |           |                 |
| NORMAN /T                                                                      |                      | Carrie a state a strate                                                                                                    |              |           |                 |

債権者が行った保証記録請求に対して、保証人が承諾/否認 を行う画面です。

④応諾区分

「承諾」または「否認」を選択してください。 承認/否認は、記録請求の通知後5銀行営業日以内(通知日 を含みます)に行う必要があります。 その期間を経過した場合は「否認」したものと見なされます。

⑤入力内容の確認ボタンをクリックしてください。 応諾するでんさいを指定し直す場合は一覧に戻るボタンを クリックしてください。

#### 【保証記録承諾の承認依頼画面】

| National State State Stat                                                                                                    | GERRIDAR: A.D. QU                                | 記錄承護:未設体               | 10 GEEPILAE:#            | 四体孵空7    |            |                     |   |
|----------------------------------------------------------------------------------------------------|--------------------------------------------------|------------------------|--------------------------|----------|------------|---------------------|---|
| 이 지도 2 전 2 전 2 전 2 전 2 전 2 전 2 전 2 전 2 전 2                                                                                                    |                                                  |                        |                          |          |            |                     |   |
| Commit Addition           GLA MILLIAN ADIA           REL         A.(LAMMINTAR)           A.(LAMMINTAR)                                                                                                    | の画面は確認画面です。<br>「私の内容でよろしければ「承<br>「正する場合は「戻る」ボタンを | ②依頼」ボタンを押<br>押してください。  | ていたまい。                   |          |            |                     |   |
| 留人物制品素素)         期       温人(金熱熱的ち)(-)         私人(少事素者)       0110日2期(外約03)         障害                                                                                                    | 〇この画面は承担                                         | 26. <b>86.86</b> .07.J | に 保証記録承諾/吉昌              | 請求は完了してい | zeλ,       |                     | - |
| 住在人 (個人 等素名)<br>取<br>(本人 (個人 等素名)<br>(本人 (個人 等素名)<br>(本人 (個人 等素名)<br>(本人 (個人 等素名)<br>(本人 (個人 等素名)<br>(本人 (個人 等素名)<br>(本人 (個人 等素名)<br>(本人 (個人 等素名)<br>(本人 (個人 等素名)<br>(本人 (個人 等素名)<br>(本人 (個人 等素名)<br>(本人 (個人 等素名)<br>(本人 (個人 等素名)<br>(本人 (個人 等素名)<br>(本人 (個人 等素名)<br>(本人 (個人 等素名)<br>(本人 (個人 等)<br>(本人 (個人 等)<br>(本人 (個人 等)<br>(本人 (個人 ))<br>(本人 (個人 ))<br>(                                                                                                    |                                                  |                        |                          |          |            |                     |   |
| NUI (法人工運動物的194-0)<br>IRE (法人工運動物的194-0)<br>IRE (194-0)<br>IRE (194-0)<br>IR                                                                                                    | 保証人情報(請求者)                                       |                        |                          |          |            |                     |   |
| CALC - 2015年30日<br>FR - 1<br>FR - 1<br>FR                                                                                                    |                                                  |                        | 法人(主動機動を除く               | )        |            |                     |   |
| Big     IP       Big     IP       LM     IP       LM     IP       Big     IP       Stadia     IP       Stadia     IP       Stadi                                                                                                    | はんわ/ 強人学来古ら<br>新聞の                               |                        | 011087760400             |          |            |                     |   |
|                                                                                                    |                                                  |                        | -                        |          |            |                     |   |
| 日立 水却         日豆 水却           MMMR6         友応名         H日         口服音号         口服名長人           ASCA信載者         単位         五K24(出書報告         日本         日本                                                                                                    | 住所                                               |                        | 神奈川県株式市西日                | (PIDE)3  |            |                     |   |
|                                                                                                    | 6857                                             |                        | 日立 太郎                    |          |            |                     |   |
| Ret The Source Source                                                                                                    | A TANKE O                                        | +17.0                  |                          | LUD.     | 0.04.0     | -                   | - |
|                                                                                                    | 100000000<br>10000000                            | 2060                   | # 27.                    | 148      | 200000     | HE ORA              |   |
| またを残める所作       株式     品人(金焼焼が作作)       法人名/個人事業者名     0118日22款(7所01       第零名     0118日22款(7所01       第零名     日日       第零名     日日       第零名     日日       第零名     日日       第零名     日日       第零名     日日       第零名     日日       第零名     日日       第零名     日日       日日     日日       日日     日日       日     日日       日     日                                                                                                    |                                                  | 7/08                   |                          | 1948     | 000000     | C// CI /// Jac H // | _ |
| NTE 2015年15日<br>NTE 2015年15日<br>NTE 2015年151<br>NTE 2015年151<br>NTE 2015年151<br>NTE 2015年151<br>NTE 2015年151<br>NTE 2015<br>NTE 2015<br>N                                                                                                    | 王たる前将者前報                                         |                        | in 1 containing the data |          |            |                     |   |
|                                                                                                    | 満任<br>(注)の /用) 東京本の                              |                        | 法人(主席時間のを用               | io<br>N  |            |                     |   |
|                                                                                                    | 「広へむ」 道人学外省也                                     |                        | OT I OF MARKING          | 21.      |            |                     |   |
| 住所 中奈川県桃北市西区(作約町)<br>代表 46 日立 大杉<br>日立 大杉<br>単価額約合 文応合 月日 口田登号 口田会長人<br>みかい 田町 本石家東都 日曜 11111111 とかた(ヤクン)300 (F)<br>単価数号 00000053000050000<br>単価主語 100000円<br>東洋山田島 2015年11月20日<br>本本社 気情報<br>展示 411日第4日<br>正式 50 日<br>日本 50 日<br>日本 50             | 開発                                               |                        |                          |          |            |                     |   |
| 代表名         日空 法却           動類数約名         文応名         利田         口座番号         人           含約50-(田戸)         本店営業部         山田         1111111         とかたパランボビレイチ           倉田香香         山田         1111111         とかたパランボビレイチ           倉田香香         100,000 円         100,000 円         100,000 円           高泉高石         2013年1:月20日         2013年1:月20日         日           高泉高石         5,0萬区 分         2013年1:月20日         100,000 円           高泉高石         東田         100,000 円         100,000 円           高泉高石         5,0萬区 分         2013年1:月20日         100,000 円           高泉高石         東田         100,000 円         100,000 円           高泉高石         5,0萬区 分         2013年1:日月20日         100,000 円           高泉高石         5,0萬区 分         2013年1:日月20日         100,000 円           高泉高石         5,0萬区 分         2013年1:日月20日         100,000 円           高泉高石         5,0萬区 分         2,0111111111111111111111111111111111111                                                                                                    | 住所                                               |                        | 神奈川県棟浜市西                 | 区伊勢町1    |            |                     |   |
| ★無機時合 丸応合 料日 口座金利<br>からの、回行 本応変素部 血症 1111111 ビサモ(ヤク)、30℃ロ(チ<br>加速量) 0000005<br>第単量類 0000005500000<br>第単量類 000000F<br>支払期日 2003年11月30日<br>2003年11月30日<br>2003年11月30日<br>2003年11月30日<br>2005年10月30日<br>2005年10日<br>2005年10<br>2005<br>2005<br>2005<br>2005<br>2005<br>2005<br>2005<br>20                                                                                                    | 代表者名                                             |                        | 日立 木即                    |          |            |                     |   |
|                                                                                                    | +MMMAS                                           | 東国の                    | <b>2</b> 0               | NB       | 1068       | TRAN                |   |
| 各性物化           E23番号         000000E580000500008           構造主部         00000E7           支払MB         2015年1月29日           電子起始子空本月日         2015年12月20日           本市古土生物化         原市山生物化           反成区分         24国           24国         単価                                                                                                    | みちの(銀行                                           | 本(5)                   | 的果治日                     | 出版       | 1111111    | 1970(197)300047     | - |
| 221音号 000000560000500003<br>構築語 100,000円<br>現地部目 2013年11月20日<br>電子2013年22年月日 2013年12月20日<br>単本書任意情報<br>応募目を登録<br>定期に分う 半期<br>単当者コイント                                                                                                    | B 45 20 45 40                                    | 1000                   |                          |          | 1 Constant |                     |   |
| ##主部 100,000 円<br>丸以料日 2013年11月29日<br>電子及計子空発目 2013年12月20日<br>原本責任意情報<br>原本責任意情報<br>応減区分<br>定期区分 利用                                                                                                    | PIERB                                            |                        | 000000508000005          | 0003     |            |                     |   |
| 丸山湖日 2013年11月29日<br>電子26月5日2年月日 2015年12月20日<br>連末春任25情報<br>2018年12月20日<br>2018年12月20日<br>2018年12月20日<br>2018年12月20日<br>2018年12月20日<br>2018年12月20日<br>2019年12月20日<br>2019年12月20日<br>2019年12月20日<br>2019年12月20日<br>2019年12月20日<br>2019年12月20日<br>2019年12月20日<br>2019年12月20日<br>2019年12月20日<br>2019年12月20日<br>2019年12月20日<br>2019年12月1日<br>2019年12月1日<br>2019年11月1日<br>2019年11月11日<br>2019年11月11日<br>2019年11月11日<br>2019年11111<br>2019年11111<br>2019年11111<br>2019年11111<br>2019年11111<br>2019年11111<br>2019年11111<br>2019年111111<br>2019年111111<br>2019年111111<br>2019年111111<br>2019年1111111<br>2019<br>2019<br>2019<br>2019<br>2019<br>2019<br>20 | 情報全部                                             |                        |                          | 100.000円 |            |                     |   |
| 電子投降子定年月日 2005年12月20日<br>本本者は生意物理<br>原本者注意物理<br>応調区分                                                                                                    | 支払期日                                             |                        | 2013年11月29日              |          |            |                     |   |
| 原末者任意情報           0 2月区分           2月区分           2月日           2月日           2月日                                                                                                    | 電子記錄予定年月日                                        |                        | 2012年12月20日              |          |            |                     |   |
| 株式各任意情報<br>の蔵区分<br>交蔵区分<br>単語者コイント                                                                                                    | ■請求者任意情報                                         |                        |                          |          |            |                     |   |
| は2度2分<br>22度2分 半線<br>■当者コイント                                                                                                    | 請求者任意情報                                          |                        |                          |          |            |                     |   |
| QIEC分 NE<br>目当者コメント 6                                                                                                    | 6.000分                                           |                        |                          |          |            |                     |   |
|                                                                                                    | C. (1973年)                                       |                        | #dE                      |          |            |                     |   |
| 8583X/1 6                                                                                                    | Contract of                                      |                        |                          |          |            |                     |   |
|                                                                                                    |                                                  | 6                      | a                        |          |            |                     |   |
|                                                                                                    | 観告者コメント                                          | <u> </u>               |                          |          |            |                     |   |

債権者が行った保証記録請求に対する承諾/否認について、 担当者から管理者へ承認依頼する画面です。

⑥担当者コメント(任意) 承認依頼にあたり、担当者から管理者へのコメントを入力する ことができます。(20文字以内)

⑦表示されている内容でよろしければ承認依頼ボタンをクリック してください。 修正する場合は戻るボタンをクリックしてください。

# 8. 保証記録請求の承諾 (1)担当者による承諾の登録・承認申請(3/3)

#### 【保証記録承諾の承認依頼完了画面】

| トップページ 照会業     | 伤 債権記録業務                               | 易 債権融資業務 ユ    | ーザ管理                  |         |               | ~ルプ    |
|----------------|----------------------------------------|---------------|-----------------------|---------|---------------|--------|
| 保証記録承諾承認依赖完    | 7 画面                                   |               |                       |         |               | DDGRN2 |
|                |                                        |               |                       |         |               |        |
| 総記録承認:入力 〉 保証詞 | 2.续承諾:承認依赖                             | 保証記録承諾:承認伯    | <b>L</b> 粮完了          |         |               |        |
|                |                                        |               |                       |         |               |        |
| 証記録承諾/否認の承認依頼  | 1が完了しました。                              |               |                       |         |               |        |
|                |                                        |               |                       |         |               |        |
| 債権の保証承諾依       | 用に対する承諾/否                              | 認の承認依頼が完了し    | ました。                  |         |               |        |
|                |                                        |               |                       |         |               |        |
| 受付番号:011820121 | 220000000650U                          |               |                       |         |               |        |
| 受付日時:2012年12,  | 月20日 14時31分58約                         | 2             |                       |         |               |        |
|                |                                        |               |                       |         |               |        |
| ● この画面は承認      | 依頼完了画面です。                              | まだ保証記録承諾/否治   | 図請求は完了し               | ていません。  |               |        |
|                |                                        |               |                       |         |               |        |
| 保証人情報(請求者)     |                                        |               |                       |         |               |        |
| 蜀性             |                                        | 法人(金融機関を除く)   |                       |         |               |        |
| 去人名/個人事業者名     |                                        | 0118日立製作所03   | 0118日立製作所03           |         |               |        |
| 部署名            |                                        |               |                       |         |               |        |
| <b>星</b> 号     |                                        |               |                       |         |               |        |
| 主所             |                                        | 神奈川県横浜市西区伊    |                       |         |               |        |
| 6香表7           |                                        | 目立 太郎         |                       |         |               |        |
| 全融機関名          | 支店名                                    |               | 科目                    | 口庄香号    | 口座名義人         |        |
| 9ちのく銀行         | 本店営業部                                  | 15            | 当座                    | 3333333 | ヒラチセイサクショセロサン |        |
| 主たる債務者情報       |                                        |               |                       |         |               |        |
|                |                                        | 法人(金融機関を除く)   |                       |         |               |        |
| 法人名/個人事業者名     |                                        | 0118日立殿119701 |                       |         |               |        |
| 関係             |                                        |               |                       |         |               |        |
| 住所             |                                        | 神奈川県横浜市西区伊    | 勢町1                   |         |               |        |
| 代表者名           |                                        | 日立 太郎         |                       |         |               |        |
| 全動種間名          | 支広名                                    |               | 科目                    | 口序委员    | 口序名義人         |        |
| みちのく銀行         | 本店営業                                   | 85            | 当座                    | 1111111 | ヒタチセイサクショセロイチ |        |
| 債権情報           |                                        |               |                       |         |               |        |
| 记録番号           | 2.2.2.2.2.2.2.2.2.2.2.2.2.2.2.2.2.2.2. |               | 0000002E2800000500003 |         |               |        |
| 債権金額           | 権金額                                    |               | 100,000 円             |         |               |        |
| 和明日            |                                        | 2013年11月29日   |                       |         |               |        |
| 子記錄予定年月日       |                                        | 2012年12月20日   |                       |         |               |        |
| 請求者任意情報        |                                        |               |                       |         |               |        |
| 請求者任意情報        |                                        |               |                       |         |               |        |
| 応諾区分           |                                        |               |                       |         |               |        |
| 応諾区分           |                                        | 承諾            |                       |         |               |        |
|                |                                        |               |                       |         |               |        |
|                |                                        |               |                       |         |               |        |
| 担当者コメント        |                                        |               |                       |         |               |        |
| 担当者コメント        |                                        |               |                       |         |               |        |
| トップページーデ       | に戻る                                    |               |                       |         |               |        |
|                |                                        |               |                       |         |               |        |

債権者が行った保証記録請求に対する承諾/否認について、 担当者から管理者への承認依頼が完了した画面です。

#### ※債権者に対する承諾/否認を完了させるには、管理者による 承認手続が必要です。

管理者による承認手続は、P35を参照してください。

### 8. 保証記録請求の承諾

(2) 管理者による承諾の承認(1/2)

#### 【でんさい管理者ステータス画面】

| 1-77-9 161                                                                     | 1案店 操作记录家店                                                     | ユーザ管理            |         | 113                    |
|--------------------------------------------------------------------------------|----------------------------------------------------------------|------------------|---------|------------------------|
| でんさい管理者ステータス                                                                   | ( diala                                                        |                  |         | COATT340               |
|                                                                                |                                                                |                  |         |                        |
| 2012年12月26日 水曜日<br>01日21月8日                                                    |                                                                |                  |         |                        |
| #国ログオン日時 2012年12)<br>2回新ログオン日時 2012年12<br>2回新ログオン日時 2019年1<br>2回新ログオン日時 2019年1 | 4]358 120400592188<br>2月558 10041090039<br>2月188 1104027944589 |                  |         | 5 #181                 |
| EX-1/7FL21                                                                     |                                                                |                  |         | sys-ebellhigobank.co.j |
| 範囲/1スワード変更日付                                                                   |                                                                |                  |         | 2012年12月06日            |
| (決済口座情報)<br>全部原因5                                                              | 82.5                                                           | 148              | CIEGS   |                        |
| 肥油肥行                                                                           | 新町支店                                                           | 59               | 0000821 |                        |
| 取引未承認件数                                                                        |                                                                |                  |         | 011                    |
| 286                                                                            | 未承担2件数                                                         |                  |         |                        |
|                                                                                |                                                                |                  |         |                        |
| 発生記術調求                                                                         |                                                                | 0                |         |                        |
| 発生記時期7<br>説:水記時期7                                                              |                                                                | 0                |         |                        |
| 発生記時課求<br>課意記時課求<br>伴狂記時課求                                                     |                                                                | 0<br>0<br>0      |         |                        |
| 発生記時間求<br>酸液記時間末<br>保証記時間末<br>分割酸液記時間末                                         |                                                                | 0 0 0 0 0        |         |                        |
| RE20007<br>DRA20007<br>(AI220007<br>STORA20007<br>STORA20007                   |                                                                | 0<br>0<br>0<br>0 |         |                        |

認该第日 備機金額 支払期日 電子記録年月日 担当者からのコント

100,000 2013年11月29日 2012年12月20日

#### でんさい管理者ログオン後のトップ画面です。

①メニューバーの<u>債権記録業務</u>ー未承認一覧ボタンをクリック してください。

未承認または承認エラーとなっている記録請求等の一覧を表示 します。

#### ②未承認一覧

ヘルプ

《約の10件 株常件数:1~1/1件 法の10件

利意ステータス

承認を行う記録請求明細をクリックしてください。

保証記録請求の承諾依頼の場合は、 請求内容欄に「保証記録承諾/否認」と表示されます。

# 【保証記録承諾の承認画面】

トップページ 懸会業務 価権記録業務 ユーザ管理

【未承認一覧】

未承認の鎮水情報を確認いたはすます。 「鎮水内容」を運択した場合、各鎮水承認適面に切り替ります。

2年12月20日

未承認一覧画面

未承認一覧

トップページ

体形内容

| の運動は承認の確認運動で<br>Fileの内容で問題がなければ | す。<br>(この内容で第1子)ホ | ケメ神してください。           |           |             |                |   |
|---------------------------------|-------------------|----------------------|-----------|-------------|----------------|---|
| 想動がある場合は「管理者ニパ                  | ントルに理由を記入の        | )上、「吉承信」ボタンを         | 申してくだきい。  |             |                |   |
| ●この画面は承                         | 認知道です。またら         | <b>组记输承诺/吉德制</b>     | 球は完了していませ | h.          |                | i |
| 保証人情報(請求者)                      |                   |                      |           |             |                |   |
| 属性                              |                   | 法人(主動機関を             | 80        |             |                |   |
| 法人名/個人事業者名                      |                   | 0118日立製作用            | f03       |             |                |   |
| 6W6                             |                   |                      |           |             |                |   |
| 星号                              |                   |                      |           |             |                |   |
| 住所                              |                   | 神奈川県横浜市る             | 成2伊勢町3    |             |                |   |
| 代表者名                            |                   | 日立 太郎                |           |             |                |   |
| 主教機関名                           | 支店名               |                      | 148       | 口庄委号        | 口座名義人          |   |
| ゆちのく銀行                          | 本店営               | 業部                   | 5E        | 3333333     | ヒタチセイサクショセコサン  |   |
| すたる債務者情報                        |                   |                      |           |             |                |   |
| 運行                              |                   | 法人(余酬税())5           |           |             |                |   |
| 法人名/個人事業者名                      |                   | 0118日立副作用            |           |             |                |   |
| <b>約</b> 要名                     |                   | and the later of the |           |             |                |   |
| 屋号                              |                   | -                    |           |             |                |   |
| 住所                              |                   | 神奈川県横浜市道             |           |             |                |   |
| 代表者名                            |                   | 日立 太郎                |           |             |                |   |
| 主動機関名                           | 支店名               |                      | 料目        | 口座委号        | 口座名義人          |   |
| みちのく使行                          | *店営               | 業部                   | 59        | 1111111     | とうチセイガクショセ/ロイチ |   |
| 依據教師                            |                   |                      | 1.200     | - Alexandre |                |   |
| 121846.00                       |                   | 00000555800000       | 500000    |             |                |   |
| (610:12)                        |                   | tmmm                 |           |             |                |   |
| 支払期日                            |                   | 2013年11月29日          |           |             |                |   |
| 電子記錄予定年月日                       |                   | 2012年12月20日          |           |             |                |   |
| 請求者任意情報                         |                   |                      |           |             |                |   |
| 請求者任意情報                         |                   |                      |           |             |                |   |
| <b>庆課区</b> 分                    |                   |                      |           |             |                |   |
| CHEX ()                         |                   | 445                  |           |             |                |   |
| AVERAL/V                        |                   | 740                  |           |             |                |   |
|                                 |                   |                      |           |             |                |   |
| 管理者コメント                         |                   |                      |           |             |                |   |
|                                 | (2)               |                      |           |             |                |   |

債権者が行った保証記録請求に対する担当者の承諾/否認の 登録について、管理者が承諾/否認を行う画面です。

③管理者コメント(任意) 必要に応じ、コメントを入力してください。(20文字以内)

- ④表示されている内容でよろしければ、
   「この内容で実行ボタンをクリックしてください。
   承認しない場合は否承認ボタンをクリックしてください。
- ※否承認とした場合は、でんさい担当者による修正と再承認 依頼が必要です。

# 8. 保証記録請求の承諾 (2)管理者による承諾の承認(2/2)

# 【保証記録承諾の承認結果画面】

| トップページ 開会講                       | 業務 債権記録業務                           | ユーザ管理                 |         |               | ヘルブ          | ↓ 債権者が行った保証記録請求に対する保証人の承諾が完立             |
|----------------------------------|-------------------------------------|-----------------------|---------|---------------|--------------|------------------------------------------|
| 保証記録承諾結果画面                       |                                     |                       |         |               | DOGRN228001R | し、保証記録請求が成立した画面です。                       |
| 4EIC#4E:4E                       | 記録承諾:結果                             |                       |         |               | 0.777        |                                          |
| 保証記録承諾/否認が完了し!<br>結果内容を確認してください。 | ました。                                |                       |         |               |              | 画面の内容は、でんさいネットから受信した結果の情報を表す<br>  しています。 |
| 債権の保証承諾等                         | <b>東東に対する承諾/否認が</b> 5               | 売了しました。               |         |               |              |                                          |
| 受付番号:0118201;<br>受付日時:2012年1;    | 21.22000000561 U<br>2月20日 13時37分04秒 |                       |         |               |              |                                          |
| <ul> <li>この画面はでん</li> </ul>      | しさいネットの記録内容を表                       | 示しています。               |         |               |              |                                          |
| 🛙 保証人情報(請求者)                     |                                     |                       |         |               |              |                                          |
| 属性                               | 法人                                  | (金融機関を除く)             |         |               |              |                                          |
| 法人名/個人事業者名                       | 011                                 | 8日立製作所03              |         |               |              |                                          |
| 部署名                              |                                     |                       |         |               |              |                                          |
| 星号                               |                                     |                       |         |               |              |                                          |
| 住所                               | 神奈                                  | 川環構浜市西区伊勢町3<br>       |         |               |              |                                          |
| 1/2/210                          | <u> 1</u>                           | . X.IP                |         |               |              |                                          |
| 金融機関名                            | 支店名                                 | 料日                    | 口座番号    | 口座名義人         |              |                                          |
| みちのく翻行                           | 本店営業部                               | 当座                    | 3333333 | とうチセイサウショセロサン |              |                                          |
| 主たる債務者情報                         |                                     | (+ 1)                 |         |               |              |                                          |
| 現住                               | 法人                                  | (金融機関を除く)<br>8日立制約第61 |         |               |              |                                          |
| 広入10/10人(学典音10)<br>記載文           | 011                                 |                       |         |               |              |                                          |
| 176-0<br>星号                      |                                     |                       |         |               |              |                                          |
| 住所                               | 神奈                                  | 川県桃浜市西区伊勢町1           |         |               |              |                                          |
| 代表者名                             | 日立                                  | 太郎                    |         |               |              |                                          |
| 金融機構名                            | 支庆名                                 | 料日                    | 口序册号    | 口座名義人         |              |                                          |
| みちのく銀行                           | 本店営業部                               | 当座                    | 1111111 | とうチセイサウショセロイチ |              |                                          |
| 值程情報                             |                                     |                       |         |               |              |                                          |
| 記録編号                             | 0000                                | 0CEG800000500003      |         |               |              |                                          |
| 債権全額                             |                                     | 100,000円              |         |               |              |                                          |
| 支払期日                             | 2013                                | 年11月29日               |         |               |              |                                          |
| 電子記録年月日                          | 2012                                | 年12月20日               |         |               |              |                                          |
| 6 席尾区分                           |                                     |                       |         |               |              |                                          |
| 応諾区分                             | 承諾                                  |                       |         |               |              |                                          |
|                                  |                                     |                       |         |               |              |                                          |
| ● B-12者コメント<br>管理者コメント           |                                     |                       |         |               |              |                                          |
| Lucid and Lucid                  | 21-197.2.                           |                       |         |               |              |                                          |
|                                  | er oce                              |                       |         |               |              |                                          |